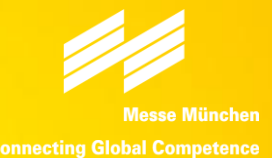

# OUR COMPETENCE, YOUR INNOVATION. **Exhibitor System Quick Start Guide**

International Trade Fair for Construction Machinery, Building Material Machines, Mining Machines and Construction Vehicles.

November 27–30, 2018, Shanghai

• www.bauma-china.com

boumo china

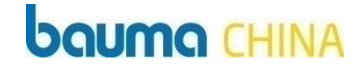

# 1 What is Exhibitor System?

### What is Exhibitor System?

### **boumo** CHINA

**Exhibitor System** is officially provided by bauma CHINA for your FREE use to improve your show effect.

# Through Exhibitor System, you can submit your info:

- 1. Company profile
- 2. Product info
- 3. Onsite event schedule

### You can download:

- 1. Exhibitor Manual
- 2. Sponsorship opportunities

### Your submitted info will be used for promotion:

- 1. One click to create your customized invitation letter to clients (email version and Wechat version)
- 2. Download Email signature picture for your Email
- 3. bauma CHINA website promotion: Show Preview
- 4. bauma CHINA website promotion: Supporting Program

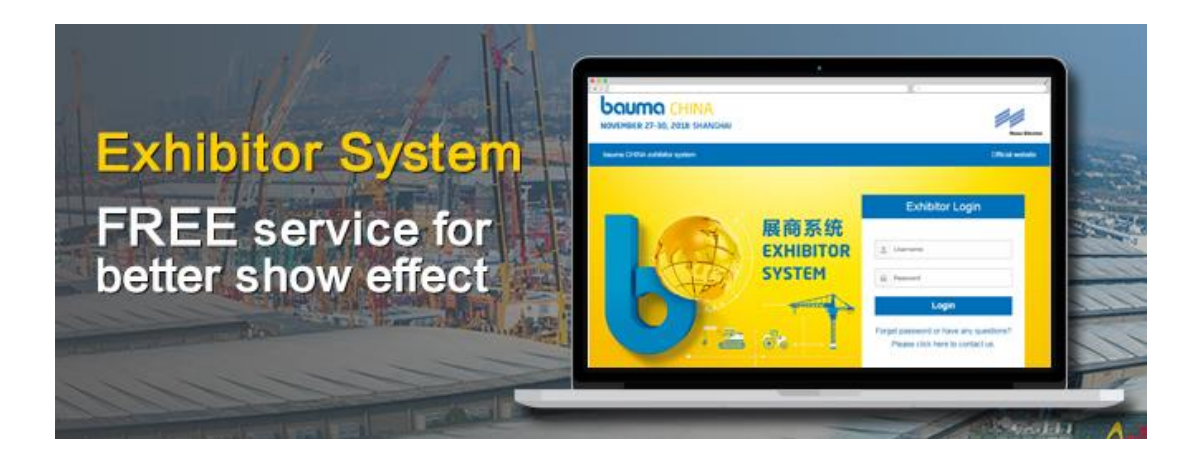

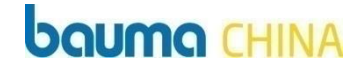

# 2/How to use Exhibitor System?

### Step **1**: Login

- 1. Login website: <u>exhibitor.b-china.cn</u>
- 2. Enter your username and password

#### Reminder :

Username and password has been sent to you via email: baumachina@b-china.cn;

If you did not receive the Email, please check the spam mailbox or contact us. (See contacts in the last page of the file)

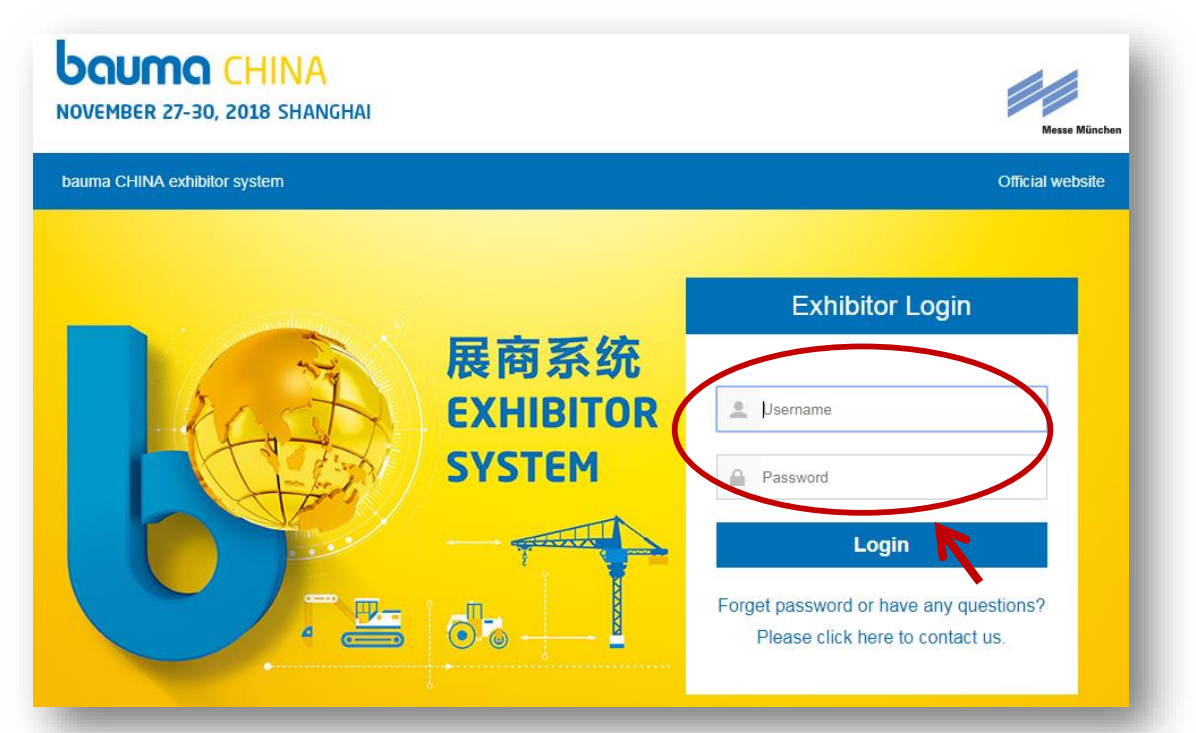

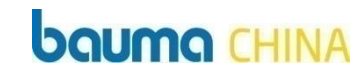

## Step **2**: Complete Company Profile

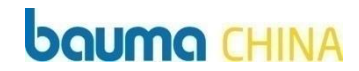

- 1. After login, enter the page of [Company Profile]
- 2. Please complete the information accordingly and save

Reminder :

Recommended date to submit info: **before September 21, 2018** 

| bauma CHINA exhibitor               | system                                                        | Official website                                                                                                    |
|-------------------------------------|---------------------------------------------------------------|----------------------------------------------------------------------------------------------------|
| Exhibitor Centre                    | Company Profile                                               |                                                                                                    |
| Exhibitor manual<br>Company Profile | Notice: All the informa<br>exhibitor promotion<br>accurately. | ation submitted through Exhibitor System will be used for your customized email invitation and<br>in bauma CHINA website, eNewsletter, etc., <u>except show catalogue</u> . Please complete all fields |
| Products                            | * Marked as mandato                                           | ry                                                                                                    |
| Onsite Events                       | Booth Number *                                                | A.111                                                                                                    |
| Customized Invitation               | Company Name *                                                | TRANSPORT LOGISTIC CHINA                                                                                                    |
|                                     |                                                               | All in Uppercase. Name for promotion is recommended                                                                                                    |
| Email Signature                     | Website                                                       | www.tl-c.cn                                                                                                    |
| Sponsorship                         |                                                               | e.g. www.baumachina.com                                                                                                    |
| Logout                              | Country or Region<br>of Headquarter                           | Belarus                                                                                                    |

## Step **3**: Complete Product Info

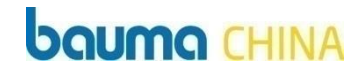

- 1. Enter the page of [Products]
- 2. Please complete the information accordingly and save

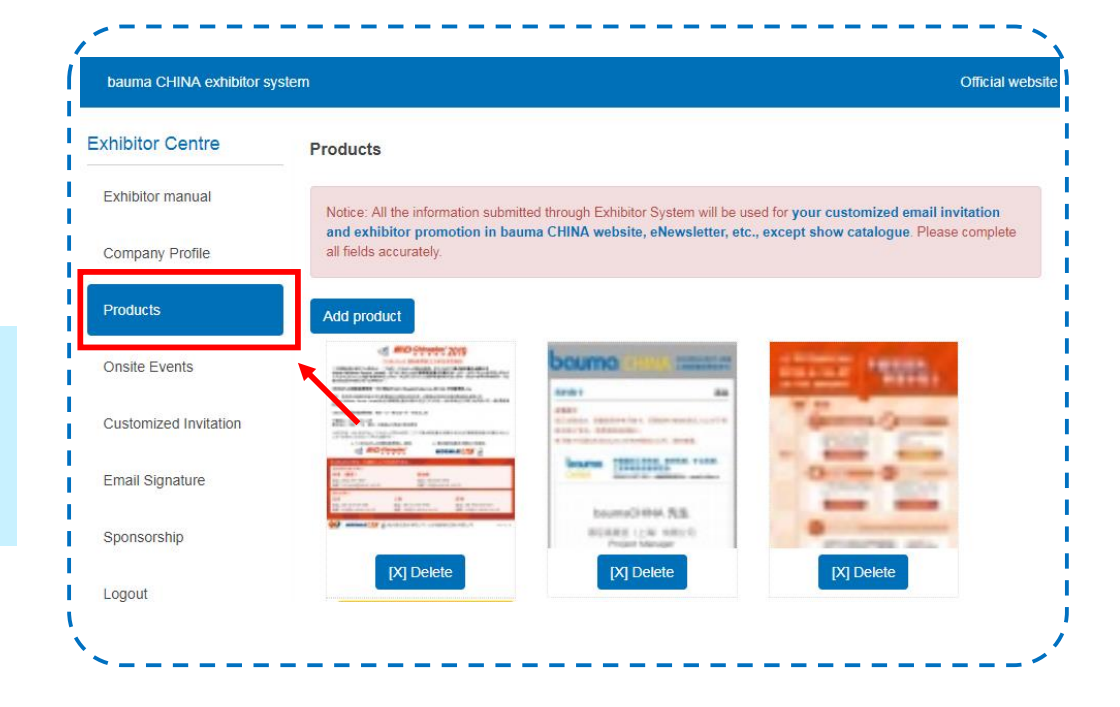

#### **Reminder:**

You can upload 3 products' information at most

Recommended date to submit info: **before** September 21, 2018

# Step 4: Fill in Conference Info

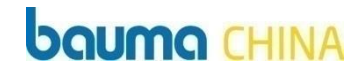

If your company will hold forums, press conference, product demonstration, etc. **on the site of bauma CHINA 2018**, you can upload your conference info through Exhibitor system for promotion.

1. Enter the page of [Onsite Events], please fill in the info accordingly and save

2. You can Add event, Edit, Delete the event info

| bauma CHINA exhibitor sy | /stem                | Official website                                                                                                    | 뷰                                        | bauma CHINA exhibitor s | ystem    |                  |                                   |                              |                        | Official wet    |
|--------------------------|----------------------|----------------------------------------------------------------------------------------------------|------------------------------------------|-------------------------|----------|------------------|-----------------------------------|------------------------------|------------------------|-----------------|
| hibitor Centre           | Add event            |                                                                                                    | 뷰                                        | Exhibitor Centre        | Onsite I | Events           |                                   |                              |                        |                 |
| Exhibitor manual         | Notice: The below in | Information will be used for matchmaking system, email invitation and exhibitor promotion in the sterior states. Places complete all fields securately. | a an an an an an an an an an an an an an | Exhibitor manual        | Notice:  | The below infor  | mation will be used for <b>ma</b> | tchmaking system, email      | invitation and exhibit | or promotion in |
| Company Profile          | website, e-newsier   | ter, erc., except catalog. Flease complete an nerus acculatery.                                                                                         | 3 i                                      | Company Profile         | websit   | e, e-newsletter, | etc., except catalog. Ple         | ase complete all fields acci | rately.                |                 |
| Products                 | * Marked as mandat   | lory                                                                                                    | 뷰                                        | Products                | Add ev   | ent              |                                   |                              |                        |                 |
| Onsite Events            | Type *               | Please choose v                                                                                                    | 11                                       | Onsite Events           | ID       | Topic            | Date                              | Time                         | Location               |                 |
|                          | Topic *              |                                                                                                    | 11                                       |                         | 161      |                  | 2018-11-27                        | 9:00-5:00                    |                        | 23              |
| ustomized Invitation     | ate *                | 2018-11-27                                                                                                    | ЦÈ                                       | Customized invitation   |          |                  |                                   |                              |                        |                 |
| mail Signature           | Start Type *         | 09 • 00 •                                                                                                    | 44                                       | Email Signature         |          |                  |                                   |                              |                        |                 |
| Sponsorship              | End Time *           | 10 v 00 v                                                                                                    | 븏                                        |                         |          |                  |                                   |                              |                        |                 |
| oqout                    | Location *           |                                                                                                    | I İs                                     |                         |          |                  |                                   |                              |                        |                 |

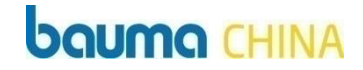

# **3** How to send customized invitation letter?

## Step **1**: Send customized invitation letter

### **boumo** CHINA

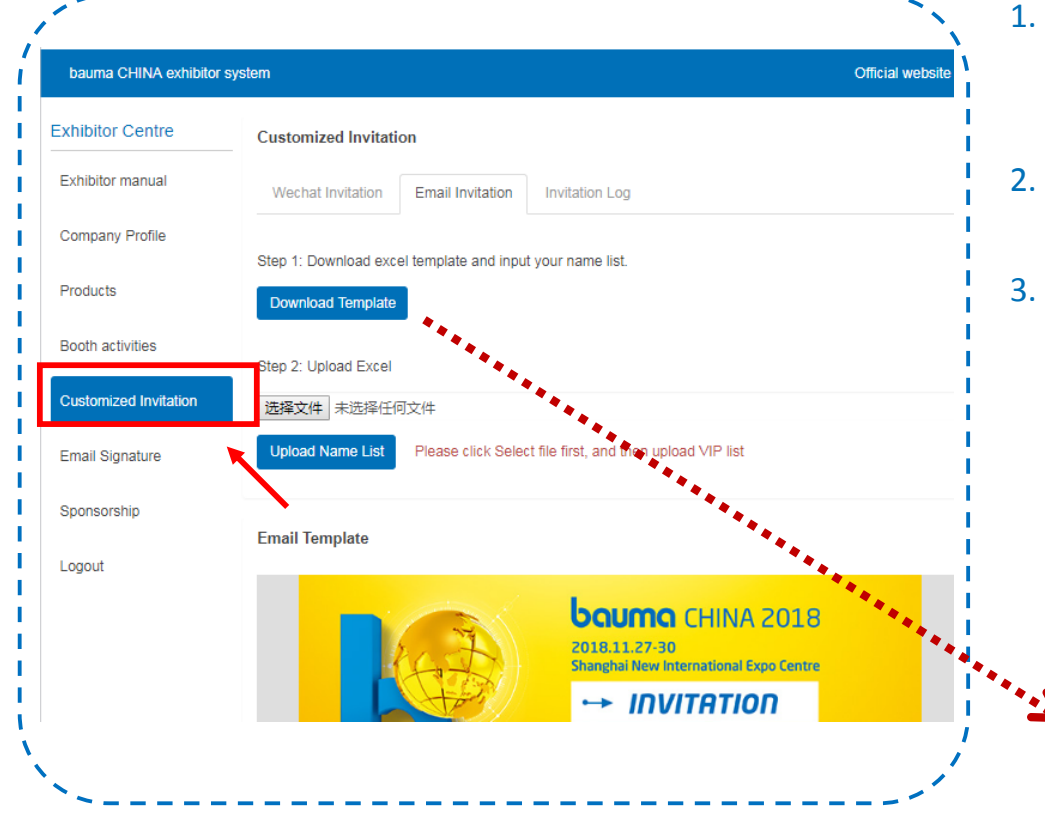

- Enter the page of [Customized Invitation], the invitation letter has been created with your submitted information
- . Please download the template of name list and upload it after input
- Then click Send Invitation and Exhibitor system will send your tailored invitation letter to your uploaded clients' via Email

|   | A    | В     |
|---|------|-------|
| 1 | Name | Email |
| 2 |      |       |
| 3 |      |       |
| 4 |      |       |
| 5 |      |       |
| 6 |      |       |
|   |      |       |

# Step 2: Check Invitation Log

### **boumo** CHINA

After you sent the invitation letter via Email, you can check the invitation log here.

| Exhibitor Centre      | Customized Invitation |                                                       |                              |  |
|-----------------------|-----------------------|-------------------------------------------------------|------------------------------|--|
| Exhibitor manual      | Wechat Invitation     | Email Invitation Log                                  |                              |  |
| Company Profile       |                       |                                                       | Displaying 1-4 of 4 results. |  |
|                       | Send Time             | Invite List                                           |                              |  |
| Products              | 2018-08-28            | karen,karen.zhou@mm-sh.com<br>karen2,741115717@qq.com |                              |  |
| Booth activities      | 2018-08-28            | karen,karen.zhou@mm-sh.com<br>karen2 74/115717@dd.com |                              |  |
| Customized Invitation | 2018-08-28            | karen,karen.zhou@mm-sh.com                            |                              |  |
| Email Signature       | 2018-08-28            | karen,karen.zhou@mm-sh.com                            |                              |  |
| Sponsorship           |                       | karen2,/41115/1/@qq.com                               |                              |  |

## Step **3**: Share WeChat Invitation

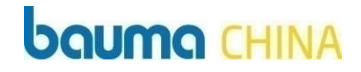

Besides sending invitation via Email, you can also share the WeChat Invitation easily to your fiends or Moments via WeChat, which will invite more customers to your booth.

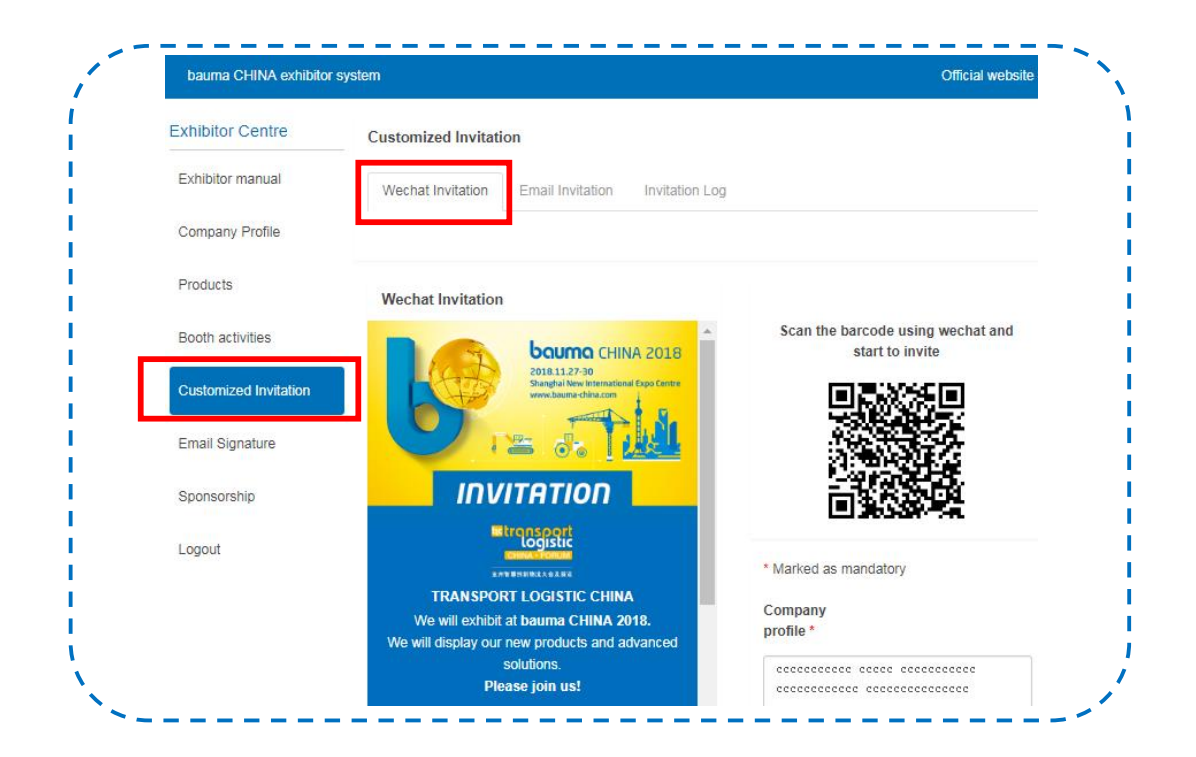

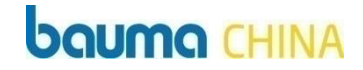

# 4 Download Important Info

# **1**: Download Email Signature

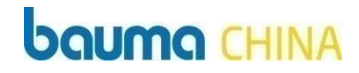

Click [Email Signature], to get your customized Email signature with your booth number on it. You can download it and put it in your Email signature to invite your clients to your booth.

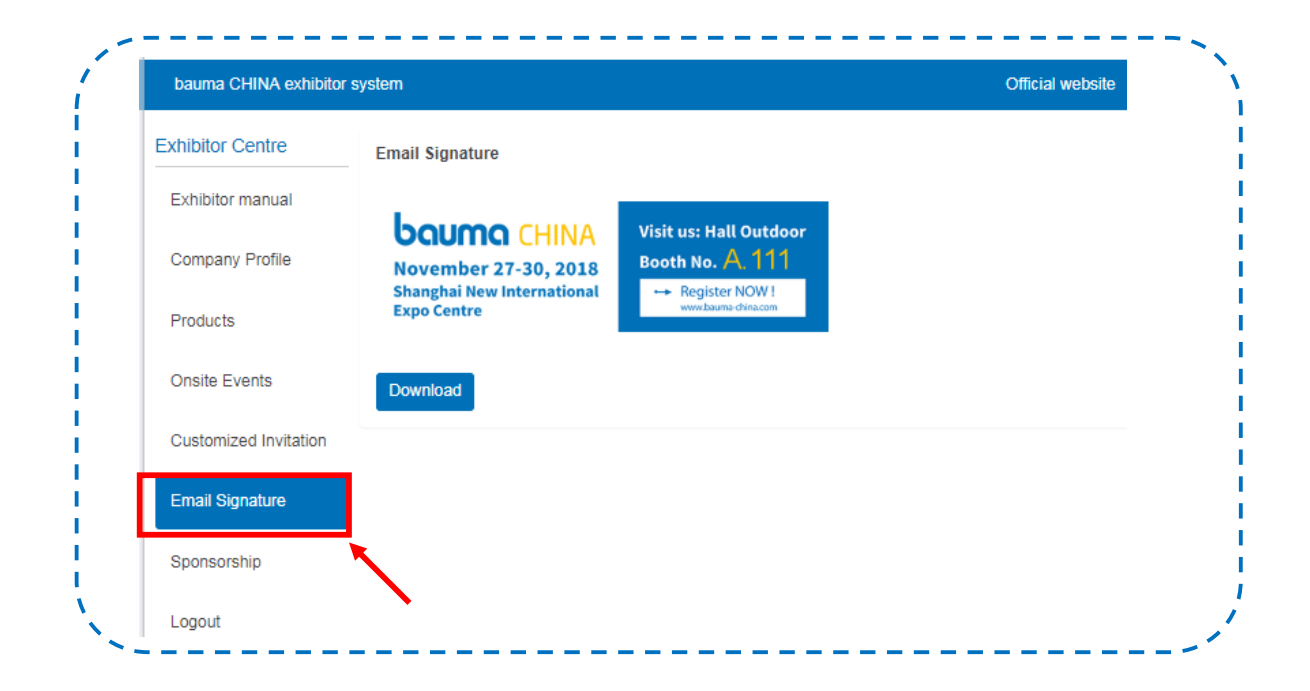

# 2: Download Exhibitor Manual

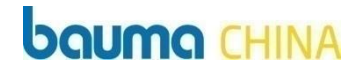

Click [Exhibitor Manual], to download the exhibitor manual and get important information and forms that you need to submit.

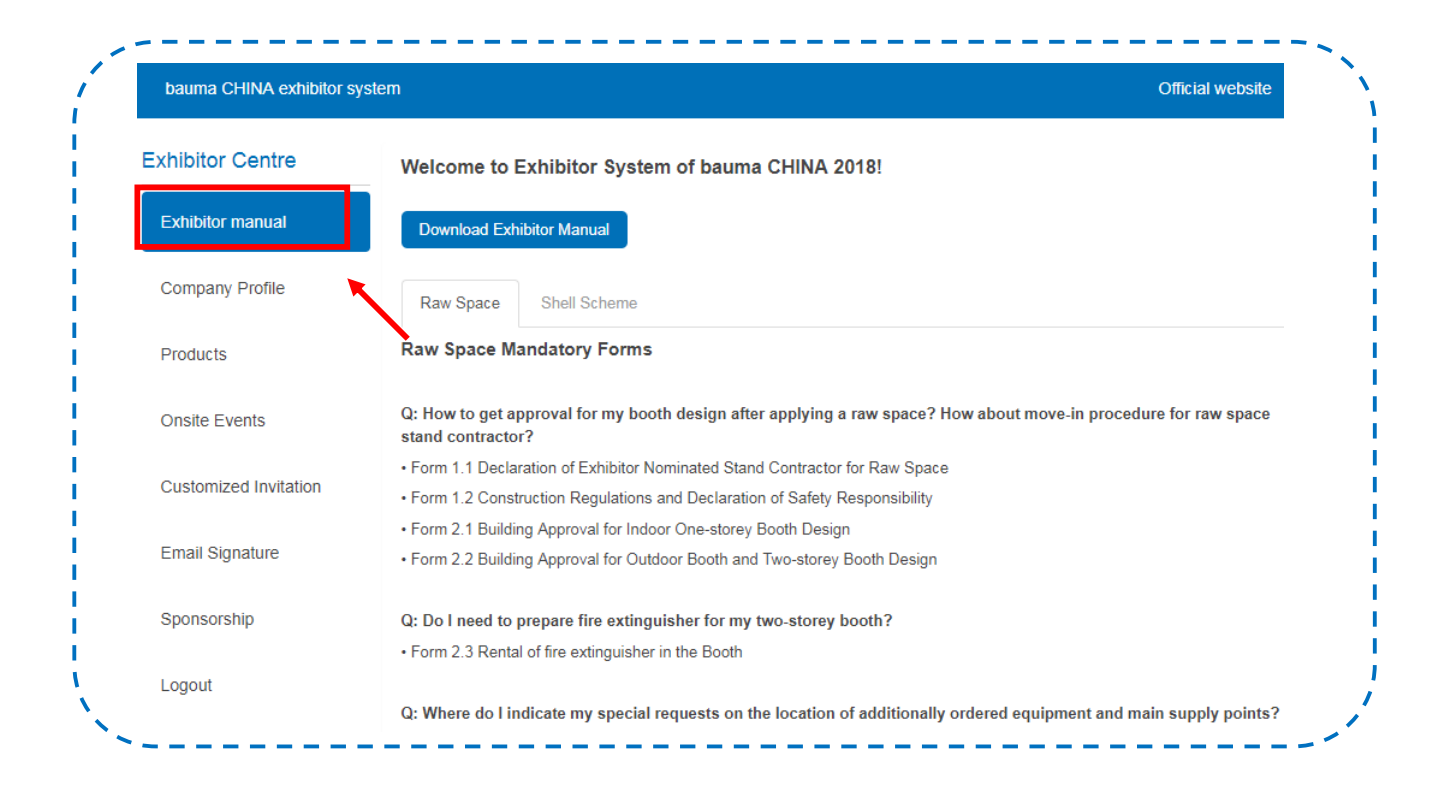

# **3**: Download Sponsorship

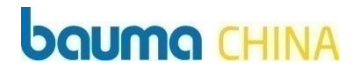

Click [Sponsorship], to get sponsorship and advertising opportunities to maximize your show effect.

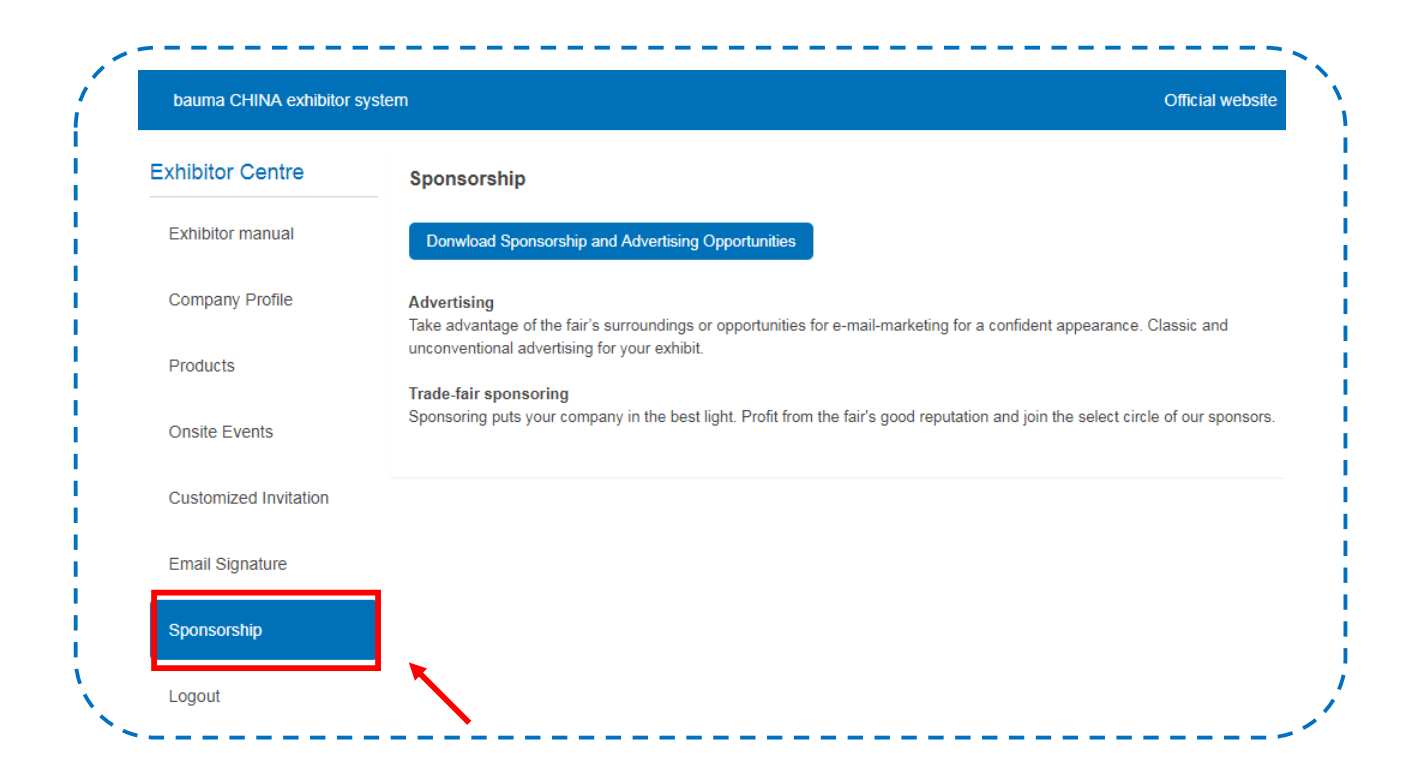

### **Contact us for any problems of Exhibitor System**

### **boumo** CHINA

### **Contacts for international exhibitors**

bauma China Exhibition Management

- Tel.: +49 89 949-20251
- Fax: +49 89 949-20259
- E-mail: info@bauma-china.com